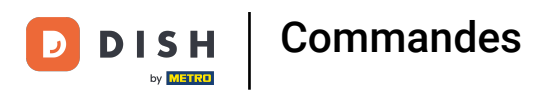

i

#### La première étape consiste à ouvrir DISH POS platform et à cliquer sur Commandes.

| DISH POS v2.30.0     | (V) Démo vide | éo HD Français 🛈 |                  |       |        |         | 😚 Tutoriels DISH POS | O bood                     | _fr_video@hd.digital |
|----------------------|---------------|------------------|------------------|-------|--------|---------|----------------------|----------------------------|----------------------|
|                      |               |                  |                  |       |        |         |                      |                            |                      |
| « Réduire menu       | Command (0 d  | commandes)       |                  |       |        |         |                      |                            |                      |
| Tableau de bord      | De - À        |                  |                  |       |        |         |                      | Afficher <b>50</b> deppées | Afficher filtres     |
| Articles             | 20/02/2023    | - 20/02/2023 📋   |                  |       |        |         | :=                   | Anicher 30 voonnees        | Amener mitres        |
| <b>*</b>             | N° commande   | N° ticket        | Date de création | Formó | Client | Vendeur | Point de vente       | Statut                     | Pomiso               |
| Finances             |               | IN LICKEL        | Date de cleation | renne | Client | vendeur | Point de vente       | Statut                     | Remise               |
| Gestion des services |               |                  |                  |       |        |         |                      |                            |                      |
| Aperçu des services  |               |                  |                  |       |        |         |                      |                            |                      |
| Rapport CA           | _             |                  |                  |       |        |         |                      |                            |                      |
| Commandes            |               |                  |                  |       |        |         |                      |                            |                      |
| Factures             |               |                  |                  |       |        |         |                      |                            |                      |
| DISH POS BI          |               |                  |                  |       |        |         |                      |                            |                      |
| င်္သိ Général        | ~             |                  |                  |       |        |         |                      |                            |                      |
|                      |               |                  |                  |       |        |         |                      |                            |                      |
| Payer                | ~             |                  |                  |       |        |         |                      |                            |                      |
| ☑ Self-service       | ~             |                  |                  |       |        |         |                      |                            |                      |
|                      |               |                  |                  |       |        |         |                      |                            |                      |
|                      |               |                  |                  |       |        |         |                      |                            |                      |
|                      |               |                  |                  |       |        |         |                      |                            |                      |
|                      |               |                  |                  |       |        |         |                      |                            |                      |
|                      |               |                  |                  |       |        |         |                      |                            |                      |
|                      |               |                  |                  |       |        |         |                      |                            |                      |
|                      |               |                  |                  |       |        |         |                      |                            |                      |
|                      |               |                  |                  |       |        |         |                      |                            |                      |
|                      |               |                  |                  |       |        |         |                      |                            |                      |
|                      |               |                  |                  |       |        |         |                      |                            |                      |
|                      |               |                  |                  |       |        |         |                      |                            |                      |
|                      |               |                  |                  |       |        |         |                      |                            |                      |
|                      |               |                  |                  |       |        |         |                      |                            |                      |
|                      |               |                  |                  |       |        |         |                      |                            |                      |

### i Cliquez sur les dates ou sur l'icône du calendrier.

| DISH POS v2.30.0                            | (V) Démo vidéo HD Français $^{\odot}$                                              | Or Tutoriels DISH POS     Operating the second second se |
|---------------------------------------------|------------------------------------------------------------------------------------|----------------------------------------------------------------------------------------------------|
| « Réduire menu<br>Ø Tableau de bord         | Command (O commandes)                                                              |                                                                                                    |
| 🕅 Articles 🗸 🗸                              | 20/02/2023 - 20/02/2023 📋                                                          | E Afficher 50 vdonnées                                                                                                    |
| Finances                                    | Client         Vendeur           Su Mo Tu We Th Fr Sa         Su Mo Tu We Th Fr Sa | Point de vente Statut Remise                                                                                                    |
| Gestion des services<br>Aperçu des services | 28 29 30 31 <b>1 2 3</b> 25 26 27 28 29 30 <b>1</b>                                |                                                                                                    |
| Rapport CA<br>Commandes                     | 4 5 6 7 8 9 10 2 3 4 5 6 7 8<br>11 12 13 14 15 16 17 9 10 11 12 13 14 15           |                                                                                                    |
| Factures<br>DISH POS BI 2                   | 18 19 20 21 22 23 24 16 17 18 19 20 21 22                                          |                                                                                                    |
| ෯ Général 🗸                                 | <b>25 26 27 28 29 30 1 23 24 25 26 27 28 29</b><br><b>30 31 1 2 3 4 5</b>          |                                                                                                    |
| Payer ~                                     |                                                                                    |                                                                                                    |
| ∵ Self-service ✓                            |                                                                                    |                                                                                                    |
|                                             |                                                                                    |                                                                                                    |
|                                             |                                                                                    |                                                                                                    |
|                                             |                                                                                    |                                                                                                    |
|                                             |                                                                                    |                                                                                                    |
|                                             |                                                                                    |                                                                                                    |
|                                             |                                                                                    |                                                                                                    |
|                                             |                                                                                    |                                                                                                    |

### Sélectionnez les dates de début et de fin en cliquant sur les dates.

| DISH POS v2.30.0                                                                                          | (V) Démo vidéo HD Français $^{\odot}$                                                                                                    | Or Tutoriels DISH POS     O booq_fr_video@hd.digital ∨ |
|----------------------------------------------------------------------------------------------------|----------------------------------------------------------------------------------------------------|--------------------------------------------------------|
| « Réduire menu<br>Ø Tableau de bord                                                                       | Command (0 commandes)<br>De - À                                                                                                    | Afficher 50 vdonnées 🛛 Afficher filtres                |
| 🕅 Articles 🗸 🗸                                                                                            | SEPTEMBER 2022     OCTOBER 2022     Client     Vendeur                                                                                                    | Point de vente Statut Remise                           |
| Finances Apercu des services<br>Apercu des services<br>Rapport CA<br>Commandes<br>Factures<br>DISH POS BI | Su       Mo       Tu       We       Th       Fr       Sa       Su       Mo       Tu       We       Th       Fr       Sa         28       29       30       31       1       2       3       25       26       27       28       29       30       1         4       5       6       7       8       9       10       2       3       4       5       6       7       8         11       12       13       14       15       16       17       9       10       11       12       13       14       15         18       19       20       21       22       23       24       18       19       20       21       23       24       25       26       27       28       29         25       26       27       28       29       30       1       12       13       14       15 |                                                        |
| <ul> <li>Général</li> <li>Paver</li> </ul>                                                                | <b>30 31</b> 1 2 <b>3</b> 4 5                                                                                                    |                                                        |
| יִת Self-service ✓                                                                                        |                                                                                                    |                                                        |

### 1 Cliquez sur la commande que vous souhaitez voir.

| DISH POS v2.30.0                    | (V) Démo vidéo HD Français 🛈    |                     |                     |        | Ê       | Tutoriels DISH POS | O 60                        | oq_fr_video@hd.digital |
|-------------------------------------|---------------------------------|---------------------|---------------------|--------|---------|--------------------|-----------------------------|------------------------|
| « Réduire menu<br>Ø Tableau de bord | Command (7 commandes)<br>De - À |                     |                     |        |         |                    |                             |                        |
| 🕅 Articles 🗸 🗸                      | 01/09/2022 - 15/09/2022 📋       |                     |                     |        |         | :=                 | Afficher <b>50 ~</b> donnée | s Afficher filtres     |
| Finances ^                          | N° commande N° ticket           | Date de création    | Fermé               | Client | Vendeur | Point de vente     | Statut                      | Remise                 |
| Gestion des services                | 398e9dad-b9ea-477e-8 7          | 16-09-2022 13:24:49 | 16-09-2022 13:25:23 |        | Manager | Tafel 1            | Fermé                       |                        |
| Aperçu des services<br>Rapport CA   | 12eb0f71-747f-418c-bb5 6        | 16-09-2022 08:34:33 | 16-09-2022 12:33:40 |        | Manager | Tafel 2            | Fermé                       |                        |
| Commandes                           | 27e36c27-0684-4432-5 5          | 15-09-2022 09:26:28 | 16-09-2022 12:33:37 |        | Manager | Tafel 1            | Fermé                       |                        |
| Factures                            | 35abe435-d08a-44bf-b 4          | 15-09-2022 14:06:51 | 16-09-2022 08:35:00 |        | Manager | Tafel 1            | Fermé                       |                        |
| ର୍ତ୍ତି Général 🗸                    | 2ff4fd83-c701-432a-851 3        | 15-09-2022 14:42:14 | 15-09-2022 14:44:24 |        | Manager | Tafel 2            | Fermé                       |                        |
| _                                   | 8bd92c6c-b621-4a65-a 2          | 15-09-2022 14:06:51 | 15-09-2022 14:06:51 |        | Manager | Tafel 1            | Fermé                       |                        |
| 🖃 Payer 🗸 🗸                         | 6e51cfe1-a7e9-4beb-a4 1         | 15-09-2022 09:25:00 | 15-09-2022 09:26:21 |        | Manager | Tafel 1            | Fermé                       |                        |
| ្ភុ Self-service 🗸                  |                                 |                     |                     |        |         |                    |                             |                        |
|                                     |                                 |                     |                     |        |         |                    |                             |                        |
|                                     |                                 |                     |                     |        |         |                    |                             |                        |
|                                     |                                 |                     |                     |        |         |                    |                             |                        |
|                                     |                                 |                     |                     |        |         |                    |                             |                        |
|                                     |                                 |                     |                     |        |         |                    |                             |                        |
|                                     |                                 |                     |                     |        |         |                    |                             |                        |
|                                     |                                 |                     |                     |        |         |                    |                             |                        |
|                                     |                                 |                     |                     |        |         |                    |                             |                        |
|                                     |                                 |                     |                     | 1      |         |                    |                             |                        |

4 sur 9

D

i

# Dans la zone en surbrillance suivante, vous pouvez voir les détails de la commande. Remarque: vous devrez peut-être faire défiler vers le bas.

| DISH POS v2.30.0                    | (V) Démo vidéo HD Français 0                                                                                                    | 😚 Tutoriels DISH POS                                                                                                    | booq_fr_video@hd.digital v                                                                                                    |
|-------------------------------------|----------------------------------------------------------------------------------------------------|----------------------------------------------------------------------------------------------------|----------------------------------------------------------------------------------------------------|
| « Réduire menu<br>Ø Tableau de bord | Command (7 commandes)<br>De - À<br>0/(09/2022 - 15/09/2022                                                                                                    | :⊒ Afficher                                                                                                    | 50 vdonnées 🛛 🖓 Afficher filtres                                                                                                    |
| ♦ Articles                          | N° commande N° ticket Date de création Fermé Client Vendeur Point de vente Statut                                                                                                    | Remise                                                                                                    | à la liste                                                                                                    |
| Gestion des services                | 398e9dad-b9ea-         7         16-09-2022 13:24         16-09-2022 13:25         Manager         Tafel 1         Fermé                                                                                                    | ordre:                                                                                                    | 2ff4fd83-c701-432a-8502-<br>51f836658269                                                                                                    |
| Aperçu des services<br>Rapport CA   | 12eb0f71-747f-41 6 16-09-2022 08:3 16-09-2022 12:33 Manager Tafel 2 Fermé                                                                                                    | Date :<br>Mise à jour :                                                                                                    | 15-09-2022 14:42:14<br>15-09-2022 14:44:24                                                                                                    |
| Commandes                           | 27e36c27-0684- 5 15-09-2022 09:2 16-09-2022 12:33 Manager Tafel 1 Fermé                                                                                                    | Point de vent<br>:<br>Vondeur :                                                                                                    | P Tafel 2                                                                                                    |
| Factures                            | 35abe435-d08a- 4 15-09-2022 14:01 16-09-2022 08:3 Manager Tafel 1 Fermé                                                                                                    | Client :                                                                                                    | manager                                                                                                    |
| ද්‍රි Général 🗸 🗸                   | 2ff4fd83-c701-4: 3 15-09-2022 14:4: 15-09-2022 14:4: Manager Tafel 2 Fermé                                                                                                    | Qté Nom                                                                                                    | Prix Statut                                                                                                    |
| 🗎 Payer 🗸 🗸                         | 8bd92c6c-b62l-, 2         15-09-2022 14:0(         Manager         Tafel 1         Fermé           6e5lcfe1-a7e9-4l         1         15-09-2022 09:2         15-09-2022 09:2         Manager         Tafel 1         Fermé | 1 Plate<br>1 Plate<br>1 Plate                                                                                                    | au Iberico (100gr) 15,00 4<br>au Iberico (100gr) 15,00 4<br>au Iberico (100gr) 15,00 4                                                                                                    |
|                                     |                                                                                                    | 1 Plate<br>1 Plate<br>1 Plat | au Iberico (100 gr) 15,00 4<br>au Iberico (100 gr) 15,00 4<br>au Iberico (100 gr) 15,00 4<br>au Iberico (100 gr) 15,00 4<br>au Iberico (100 gr) 15,00 4<br>au Iberico (100 gr) 15,00 4<br>au Iberico (100 gr) 15,00 4<br>au Iberico (100 gr) 15,00 4<br>au Iberico (100 gr) 15,00 4<br>au Iberico (100 gr) 2,00 4<br>au Iberico (100 gr) 2,00 4<br>au Iberico (100 gr) 2,00 4<br>au Iberico (100 gr) 2,00 4<br>au Iberico (100 gr) 2,00 4<br>au Iberico (100 gr) 2,00 4<br>au Iberico (100 gr) 2,00 4<br>au Iberico (100 gr) 2,00 4<br>au Iberico (100 gr) 3,20 32<br>au Iberico (100 gr) 15,00 4<br>au Iberico (100 gr) 15,00 4<br>au Iberico |

1

### i Cliquez sur Afficher les filtres pour filtrer votre commande.

| DISH POS v2.30.0                    | (V) Démo vidéo HD Français 0 |                     |                     |        | ଟ       | Tutoriels DISH POS |                              | r_video@hd.digital |
|-------------------------------------|------------------------------|---------------------|---------------------|--------|---------|--------------------|------------------------------|--------------------|
| « Réduire menu                      |                              |                     |                     |        |         |                    |                              |                    |
| <ul> <li>Tableau de bord</li> </ul> | Command (7 commandes)        |                     |                     |        |         |                    |                              |                    |
| 🕅 Articles 🗸 🗸                      | 01/09/2022 - 15/09/2022      |                     |                     |        |         | :=                 | Afficher <b>50 ~</b> données |                    |
|                                     | N° commande N° ticket        | Date de création    | Fermé               | Client | Vendeur | Point de vente     | Statut                       | Remise             |
| Gestion des services                | 398e9dad-b9ea-477e-8 7       | 16-09-2022 13:24:49 | 16-09-2022 13:25:23 |        | Manager | Tafel 1            | Fermé                        |                    |
| Aperçu des services                 | 12eb0f71-747f-418c-bb5 6     | 16-09-2022 08:34:33 | 16-09-2022 12:33:40 |        | Manager | Tafel 2            | Fermé                        |                    |
| Rapport CA<br>Commandes             | 27e36c27-0684-4432-5 5       | 15-09-2022 09:26:28 | 16-09-2022 12:33:37 |        | Manager | Tafel 1            | Fermé                        |                    |
| Factures                            | 35abe435-d08a-44bf-b 4       | 15-09-2022 14:06:51 | 16-09-2022 08:35:00 |        | Manager | Tafel 1            | Fermé                        |                    |
|                                     | 2ff4fd83-c701-432a-851 3     | 15-09-2022 14:42:14 | 15-09-2022 14:44:24 |        | Manager | Tafel 2            | Fermé                        |                    |
| ्ुः General 🗸                       | 8bd92c6c-b621-4a65-a 2       | 15-09-2022 14:06:51 | 15-09-2022 14:06:51 |        | Manager | Tafel 1            | Fermé                        |                    |
| 🗖 Payer 🗸 🗸                         | 6e51cfe1-a7e9-4beb-a4 1      | 15-09-2022 09:25:00 | 15-09-2022 09:26:21 |        | Manager | Tafel 1            | Fermé                        |                    |
| Ъ, Self-service ✓                   |                              |                     |                     |        |         |                    |                              |                    |
|                                     |                              |                     |                     |        |         |                    |                              |                    |
|                                     |                              |                     |                     |        |         |                    |                              |                    |
|                                     |                              |                     |                     |        |         |                    |                              |                    |
|                                     |                              |                     |                     |        |         |                    |                              |                    |
|                                     |                              |                     |                     |        |         |                    |                              |                    |
|                                     |                              |                     |                     |        |         |                    |                              |                    |
|                                     |                              |                     |                     |        |         |                    |                              |                    |
|                                     |                              |                     |                     |        |         |                    |                              |                    |
|                                     |                              |                     |                     | 1      |         |                    |                              |                    |

DISH Commandes

### Ajoutez les filtres que vous souhaitez.

| D I S H POS v230.0                                        | Filtrer commandes       |                                       | FERMER 🛇          |
|-----------------------------------------------------------|-------------------------|---------------------------------------|-------------------|
| « Réduire menu                                            | 🗄 Jour ouvrable         |                                       |                   |
|                                                           | 01/09/2022 - 15/09/2022 | · · · · · · · · · · · · · · · · · · · |                   |
| Ar Finances                                               | ⊙ Client id             | A des remises                         |                   |
| Gestion des services<br>Aperçu des services<br>Rapport CA | Vendeur                 | IOUS                                  |                   |
| Commandes<br>Factures<br>DISH POS BI                      | Ø Point de vente        |                                       |                   |
| Général     ✓                                             |                         |                                       |                   |
| 🖂 Payer 🗸 🗸                                               |                         |                                       |                   |
| 는 Self-service 🗸                                          |                         |                                       |                   |
|                                                           |                         |                                       |                   |
|                                                           |                         |                                       |                   |
|                                                           |                         |                                       |                   |
|                                                           |                         |                                       |                   |
|                                                           |                         |                                       |                   |
|                                                           |                         |                                       |                   |
|                                                           |                         | Supprimer fill                        | Appliquer filtres |

DISH Commandes

## i Cliquez sur Appliquer filtres.

| DISHPOS <sub>v2.30.0</sub>          | Filtrer commandes                  |                 |                  | FERMER 🗴          |
|-------------------------------------|------------------------------------|-----------------|------------------|-------------------|
| « Réduire menu<br>@ Tableau de bord | 🖰 Jour ouvrable                    |                 |                  |                   |
| 😚 Articles 🗸 🗸                      | 01/09/2022 - 15/09/2022            |                 | ~                |                   |
| √ Finances ▲                        | ⊙ Client id                        | C A des remises |                  |                   |
| Aperçu des services<br>Rapport CA   | ⊘ Vendeur                          |                 |                  |                   |
| Commandes<br>Factures               | <ul> <li>Point de vente</li> </ul> |                 |                  |                   |
| DISH POS BIඋ<br>② Général 🗸         |                                    |                 |                  |                   |
| 🗖 Payer 🗸 🗸                         |                                    |                 |                  |                   |
| े़ Self-service ✓                   |                                    |                 |                  |                   |
|                                     |                                    |                 |                  |                   |
|                                     |                                    |                 |                  |                   |
|                                     |                                    |                 |                  |                   |
|                                     |                                    |                 |                  |                   |
|                                     |                                    |                 | Cumping filter   |                   |
|                                     |                                    |                 | Supprimer filtre | Appliquer filtres |

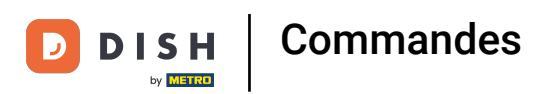

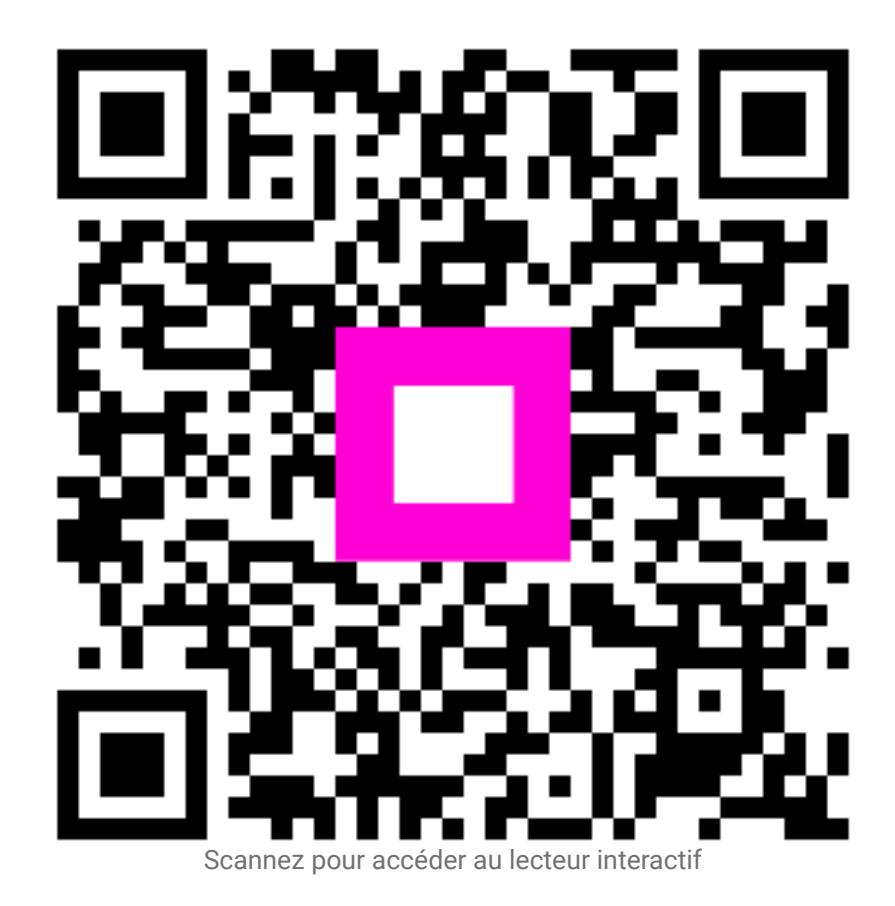